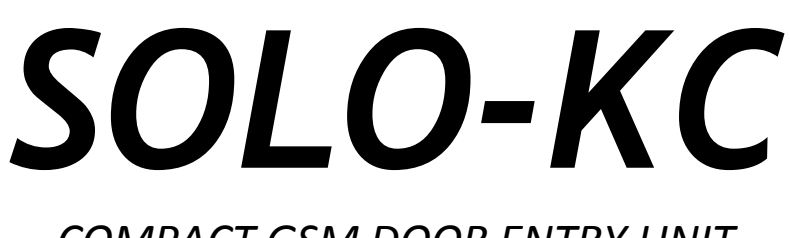

# COMPACT GSM DOOR ENTRY UNIT

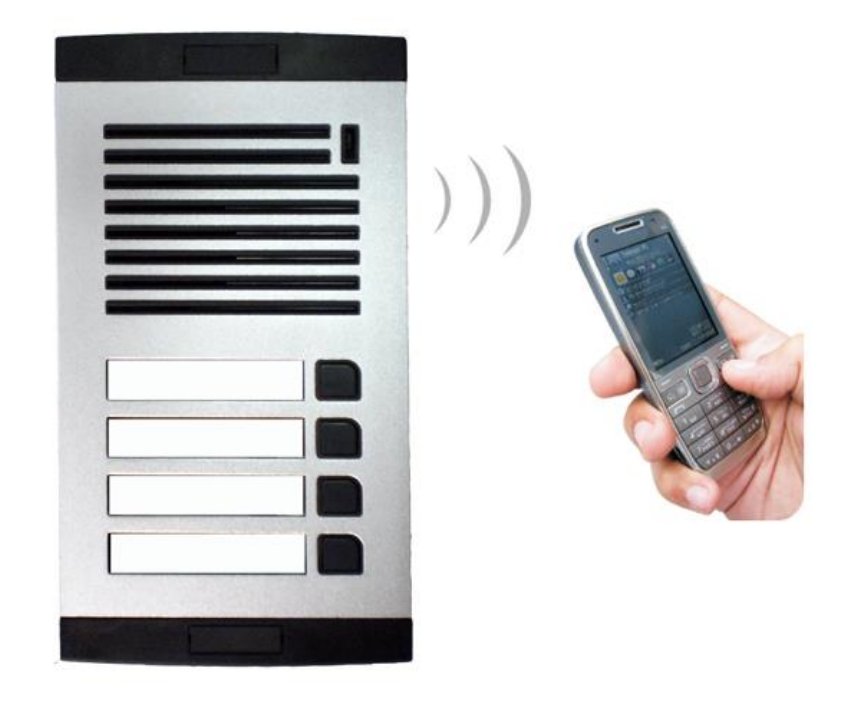

# **INSTALLATION MANUAL**

Version: SOLO\_KC\_Manual\_V2\_0-15092015.docx Valid from SW release: "SOLO\_PCK\_20150914\_v\_2\_5\_1.hex".

# Contents

| 1  |                                    | FOR | YOUR SAFETY                                  | .4 |
|----|------------------------------------|-----|----------------------------------------------|----|
| 2  |                                    | INT | RODUCTION                                    | .4 |
| 3  | FEATURES AND APPLICATIONS          |     |                                              |    |
| 4  | 4 START UP                         |     |                                              |    |
| 5  | 5 LED DISPLAY                      |     |                                              |    |
| 6  | CLEAR ALL PROGRAMMED DATA FROM SIM |     |                                              |    |
| 7  |                                    | CON | INECTING DIAGRAM                             | .7 |
| 8  |                                    | PRO | GRAMMING SOLO-KC                             | .7 |
| 9  |                                    | THE | SOLO-KC PARAMETERS                           | .8 |
|    | 9.1                                |     | ALARM SUPPORT                                | 8  |
|    | 9.2                                |     | OUTPUT MANAGEMENT                            | 10 |
|    | 9.3                                |     | SECURITY LEVEL - SL                          | 11 |
|    | 9.4                                |     | PREPAID CARD CREDIT AND VALIDITY INFORMATION | 12 |
|    | 9.5                                |     | SET-UP PARAMETERS                            | 14 |
|    | 9.6                                |     | INTERCOM                                     | 18 |
|    | 9.7                                |     | CLIP                                         | 21 |
|    | 9.8                                |     | EVENT LOGING                                 | 22 |
|    | 9.9                                |     | SPECIAL SMS COMMANDS                         | 23 |
| 1( | )                                  | PRI | NT-OUT OF THE PARAMETERS                     | 25 |
|    | 10.                                | 1   | RECEIVE ALL PARAMETERS (PALL)                | 25 |
|    | 10.2                               | 2   | CHECK SW REVISION (PSW)                      | 25 |
|    | 10.                                | 3   | CHECK SIGNAL QUALITY (PSQ)                   | 25 |
|    | 10.4                               | 4   | RECEIVE TELEPHONE NUMBERS (PTN)              | 25 |
|    | 10.                                | 5   | RECEIVE LINKS (PLN)                          | 25 |
|    | 10.                                | 6   | RECEIVE OUTPUT FILTER VALUE (POD)            | 25 |
|    | 10.                                | 7   | RECEIVE ACCESS TELEPHONE NUMBERS (PSL)       | 26 |
|    | 10.3                               | 8   | RECEIVE OUTPUT PARAMETERS (POS)              | 26 |
|    | 10.9                               | 9   | RECEIVE ALL PROGRAMMED SMS MESSAGES (P#)     | 26 |
|    | 10.                                | 10  | RECEIVE SET UP PARAMETERS VALUE (PPA)        | 26 |
|    | 10.                                | 11  | RECEIVE CREDIT PARS PARAMETERS (PCREF)       | 26 |
|    | 10.                                | 12  | RECEIVE CREDIT PARS PARAMETERS (PCN)         | 26 |
|    | 10.                                | 13  | RECEIVE ALL CLIP PARAMETERS (PCLP)           | 26 |
|    | 10.                                | 14  | RECEIVE INTERCOM BUTTON 1 PARAMETERS (PDEA)  | 27 |
|    | 10.                                | 15  | RECEIVE INTERCOM BUTTON 2 PARAMETERS (PDEB)  | 27 |
|    | 10.                                | 16  | RECEIVE INTERCOM BUTTON 3 PARAMETERS (PDEC)  | 27 |
|    | 10.                                | 17  | RECEIVE INTERCOM BUTTON 4 PARAMETERS (PDED)  | 27 |
|    | 10.                                | 18  | RECEIVE INTERCOM BUTTON 5 PARAMETERS (PDEE)  | 27 |
|    | 10.                                | 19  | RECEIVE INTERCOM BUTTON 6 PARAMETERS (PDEF)  | 28 |
|    | 10.2                               | 20  | RECEIVE INTERCOM BUTTON 7 PARAMETERS (PDEG)  | 28 |
|    | 10.2                               | 21  | RECEIVE INTERCOM BUTTON 8 PARAMETERS (PDEH)  | 28 |

| 10.22 | STATE OF THE CREDIT FOR THE PREPAID CARD              |                                                                                                    |
|-------|-------------------------------------------------------|----------------------------------------------------------------------------------------------------|
| 10.23 | STATE OF THE OUTPUTS (PORC)                           |                                                                                                    |
| 10.24 | RECEIVE SOLO LOG                                      |                                                                                                    |
| СН    | ANGING PARAMETERS USING THE SMS COMMANDS              |                                                                                                    |
| DE    | FAULT SETTINGS ON SOLO-KC                             |                                                                                                    |
| PA    | RAMETERS PRINT-OUT COMMANDS                           |                                                                                                    |
| TE    | CHNICAL SPECIFICATIONS                                |                                                                                                    |
| СО    | NTACTS                                                |                                                                                                    |
|       | 10.22<br>10.23<br>10.24<br>CH<br>DE<br>PA<br>TE<br>CO | <ul> <li>10.22 STATE OF THE CREDIT FOR THE PREPAID CARD</li> <li>10.23 STATE OF THE OUTPUTS (PORC)</li></ul> |

# Figures

| Figure 1: Enclosures options         | .5 |
|--------------------------------------|----|
| Figure 2: SOLO-KC Connection diagram | .7 |

# Tables

| Table 1: Remote alarm reporting parameters    | 8  |
|-----------------------------------------------|----|
| Table 2: Remote alarm reporting example       | 9  |
| Table 3: DTMF control example                 | 9  |
| Table 4: Output management parameters         | 10 |
| Table 5: Output management parameters example | 11 |
| Table 6: SL parameter                         | 11 |
| Table 7: SL example                           | 12 |
| Table 8: Prepaid card validity parameters     | 13 |
| Table 9: Credit example                       | 13 |
| Table 10: Set-up parameters.                  | 16 |
| Table 11: Set-up parameters example           | 17 |
| Table 12: Intercom parameters.                | 20 |
| Table 13: Intercom parameters example.        | 21 |
| Table 14: CLIP parameters.                    | 21 |
| Table 15: CLIP parameters example             | 22 |
| Table 16: LOG parameters                      | 23 |
| Table 17: LOG parameters example.             | 23 |
| Table 18: SMS commands.                       | 24 |
| Table 19: SMS commands example                | 24 |
| Table 20: SOLO default settings               | 32 |
| Table 21: SOLO parameters print out commands. | 33 |

# **1 FOR YOUR SAFETY**

Read these simple guidelines. Not following them may be dangerous or illegal. Read the complete user guide for further information.

### SWITCH ON SAFELY

Do not switch the unit on when use of wireless phone is prohibited or when it may cause interference or danger.

#### INTERFERENCE

All wireless phones and units may be susceptible to interference, which could affect performance. **SWITCH OFF IN HOSPITALS** 

Follow any restrictions. Switch the unit off near medical equipment.

#### **SWITCH OFF IN AIRCRAFT**

Follow any restrictions. Wireless devices can cause interference in aircraft.

SWITCH OFF WHEN REFUELING

Do not use the unit at a refueling point. Do not use near fuel or chemicals.

#### SWITCH OFF NEAR BLASTING

Follow any restrictions. Do not use the unit where blasting is in progress.

#### **USE SENSIBLY**

Use only in the normal position as explained in the product documentation. Do not touch the antenna unnecessarily.

# 2 INTRODUCTION

SOLO-KC is a simple GSM intercom communication system that is designed to ensure low-cost, reliable and single box solution for intercom application. It is designed for unlimited range, wire free GSM intercom and CLIP support.

In addition SOLO-KC stay-alive messages, credit detection etc...

# **3** FEATURES AND APPLICATIONS

#### Features:

- $\Rightarrow$  Built-in 4 band GSM module
- $\Rightarrow$  Up-to 8 buttons call support
- $\Rightarrow$  1 output (relay supported)
- $\Rightarrow$  Up to 100 telephone numbers for CLIP support
- $\Rightarrow$  Programming by USB SIM Key editor
- $\Rightarrow$  Programming by USB direct connection
- $\Rightarrow$  Remote programming by SMS commands

#### Applications:

- $\Rightarrow$  Single box, wire free intercom solution
- $\Rightarrow$  Remote gate opener (CLIP)

## SOLO-KC

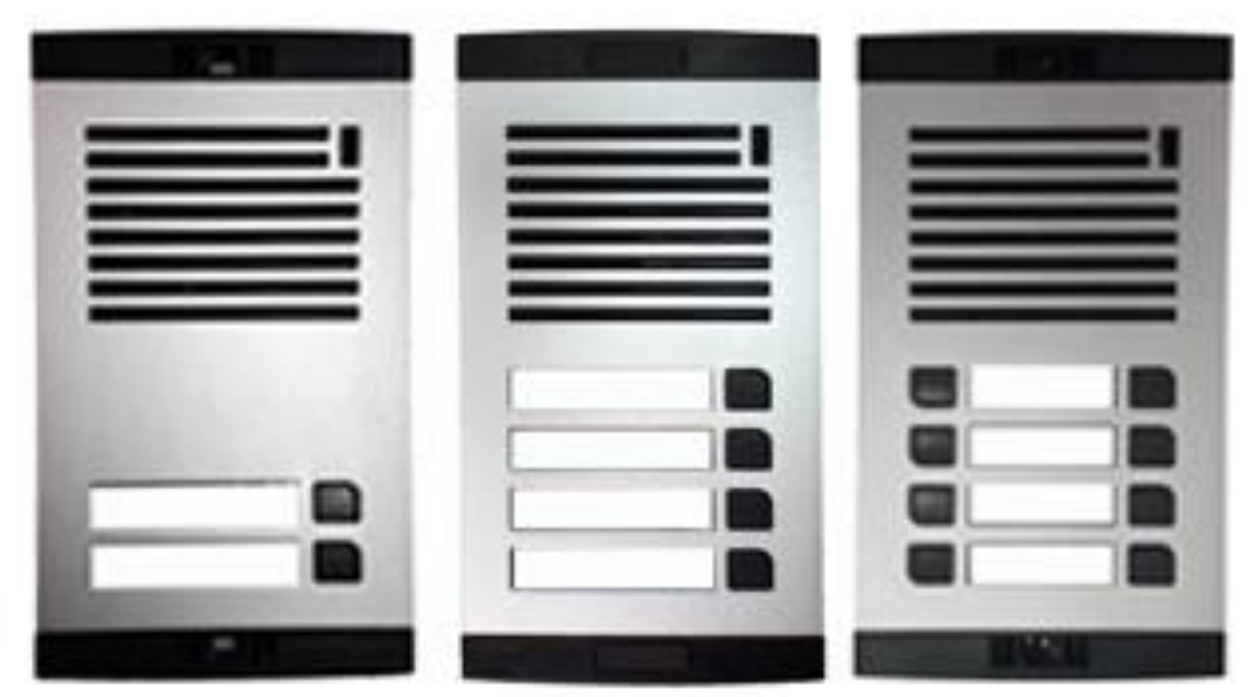

Figure 1: Enclosures options

# 4 START UP

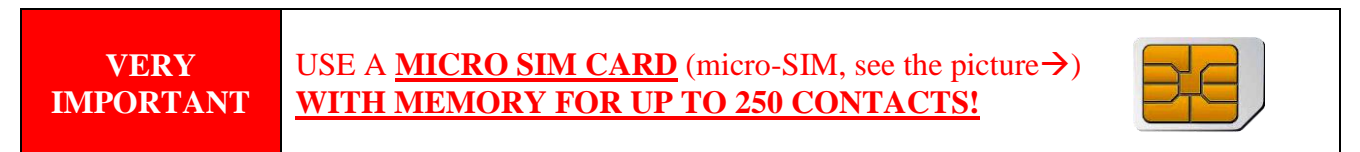

 $\Rightarrow$  Insert SIM card to be used for SOLO-KC in your personal mobile phone.

IMPORTANT ERASE THE PIN CODE!

- $\Rightarrow$  Insert SIM card in SOLO-KC device. The unit must be switched OFF when you insert the SIM!
- $\Rightarrow$  Connect output to SOLO-KC.
- $\Rightarrow$  Connect (screw) the antenna to antenna connector.
- $\Rightarrow$  Connect power cable to SOLO-KC device.
- $\Rightarrow$  Connect device to source power supply voltage.
- $\Rightarrow$  Wait until LED3 display is turned ON (Yellow) and LED1 (Blue) starts flashing. This is set in around 30-45 seconds.
- $\Rightarrow$  SOLO-KC unit is now ready to operate.

| IMPORTANT |      | Before sending any SMS commands to SOLO-KC device, SOLO-KC must be<br>in normal operation mode! |
|-----------|------|-------------------------------------------------------------------------------------------------|
|           |      |                                                                                                 |
| NOTE      | SOLC | -KC device will "beep" in 15s interval until the device is not in normal ion.                   |

# 5 LED DISPLAY

#### **BLUE LED (LED1)**

- Indicates the level of the GSM signal from 1 to 5 LED flashes (1 is weak signal, 5 is excellent signal)

### **RED LED (LED2)**

- When LED 2 is ON the unit has a problem with a GSM network connection or the GSM part of the unit is out of order. In this case immediately call the service!

### YELLOW LED (LED3)

- Short flashing indicates that the GSM module is ON, but it is not yet connected on the GSM network. After connection, Yellow LED is flashing with short pulse ON and a long pulse OFF.

# 6 CLEAR ALL PROGRAMMED DATA FROM SIM

This is highly recommended when a SIM card you are going to use for the SOLO-KC is not new and it already has some data stored in the phone book memory.

By sending this SMS to SOLO-KC all programmed parameters and numbers are cleared: **;SDCLR;** 

After sending SMS you should wait at least 60 second for the command to be executed!

# 7 CONNECTING DIAGRAM

Before connection the SOLO-KC please take a look at connection diagram.

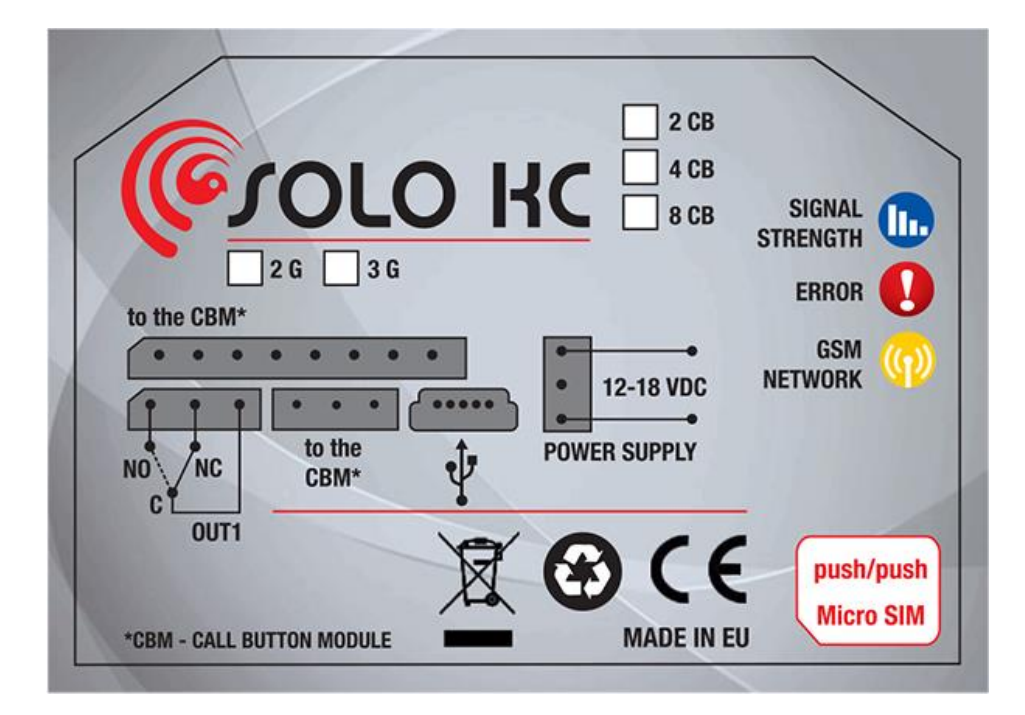

Figure 2: SOLO-KC Connection diagram

# 8 PROGRAMMING SOLO-KC

SOLO-KC device supports different types of programming:

- $\Rightarrow$  To program SOLO-KC parameters put the SIM card into your personal GSM phone. Add programming parameters in **SIM Card "Phone Book"**.
- $\Rightarrow$  You can program SOLO-KC remotely by SMS command.
- $\Rightarrow$  You can program SOLO-KC with USB key and SIM manager.
- $\Rightarrow$  You can program SOLO-KC with direct USB connection, with the use of configuration software running on PC

| NOTE | To receive configuration software for PC please contact your local distributor. |
|------|---------------------------------------------------------------------------------|
|------|---------------------------------------------------------------------------------|

# **9 THE SOLO-KC PARAMETERS**

To support versatile functionality of SOLO-KC different parameters are used. The parameters are divided in logical sections and are described in the following chapters.

# 9.1 ALARM SUPPORT

Local generated SOLO-KC alarms are being managed by next set of parameters.

Parameters are used to define the way to report the alarm event.

#### 9.1.1 TN parameter

Telephone numbers for remote alarm reporting are listed as TN parameters. Remote alarm reporting on SOLO-KC is done via SMS messages.

### 9.1.2 LN parameter

This parameter is used to link alarm event to the telephone numbers from TN list.

#### **9.1.3** Table of parameters

| Name | Comment                                      |
|------|----------------------------------------------|
| TN1  | 1 <sup>st</sup> telephone number             |
| TN2  | 2 <sup>nd</sup> telephone number             |
| TN3  | 3 <sup>rd</sup> telephone number             |
| TN4  | 4 <sup>th</sup> telephone number             |
| TN5  | 5 <sup>th</sup> telephone number             |
| LN5  | Periodic test SMS. No. linking (TN1 – TN5)   |
| LN6  | SIM card refill. No. linking (TN1 – TN5)     |
| LN7  | NAC list. No. linking (TN1 – TN5) (see note) |
| LN8  | Log status. No. linking (TN1 – TN5)          |

Table 1: Remote alarm reporting parameters

#### Note:

When telephone number (calling or messaging SOLO-KC) is not on the CLIP list, not acknowledge event occurs (NAC). The telephone number responsible for this event will be send to TN user for notification.

Example:

| 1    |                           |                                                |  |  |
|------|---------------------------|------------------------------------------------|--|--|
|      | SOLO-KC PROGRAMMING TABLE |                                                |  |  |
|      | SIM CARD PHONE BOOK       |                                                |  |  |
| Name | Number                    | Description                                    |  |  |
| TN1  | 042376678                 | 1st telephone number                           |  |  |
| LN5  | 13                        | Input 1 reports alarm to TN1 & TN3             |  |  |
| LN6  | 1234                      | Input 2 reports alarm to TN1 & TN2 & TN3 & TN4 |  |  |
| LN7  | 1                         | NAC event sent to TN1                          |  |  |

### • Direct programming on the SIM card

 Table 2: Remote alarm reporting example

 Remote programming by SMS ;TN1=042376678;LN5=13;LN6=1234;LN7=1;

### 9.1.4 CONTROLING OUTPUTS WITH DTMF

SOLO-KC can control the outputs with the use of DTMF. This is very useful function in the intercom application.

To control the outputs the user must press the combination of 2 digits. First digit is used to select the output, the second digit is used to activate (1) or deactivate (0) the output. There is a special case when the user can select for first digit (output selection) number 0. In this case all outputs control by the same time.

Combination must be pressed in 2s interval, and must be 3s apart to be valid.

**NOTE** SOLO-KC must be in voice connection to support DTMF output control!

Example:

| <b>DTMF</b> combination | Description            |
|-------------------------|------------------------|
| 00                      | Deactivate ALL outputs |
| 01                      | Activate ALL outputs   |
| 11                      | Activate output 1      |
| 10                      | Deactivate output 1    |

 Table 3: DTMF control example

# 9.2 OUTPUT MANAGEMENT

SOLO-KC supports the possibility to report ongoing functions and any other events locally via 1 output. The behavior is defined using next parameters

### 9.2.1 OS parameter

SOLO device has 1 dedicated relay supported output. Output can be configured to different behavior:

| $\Rightarrow$ OS = 0   | – Disabled                                       |
|------------------------|--------------------------------------------------|
| $\Rightarrow$ OS = 1   | – Bi-stable toggle mode                          |
| $\Rightarrow$ OS = xxx | – Mono-stable pulse mode ( duration in seconds ) |

### 9.2.2 OD parameters

OD parameter is used to link the events directly to output.

### 9.2.3 OP1 parameter

Parameters are used to invert the polarity of the outputs.

 $\Rightarrow 0 - normal$ 

 $\Rightarrow$  1 – inverted

### 9.2.4 Table of parameters

| Name | Comment                     |
|------|-----------------------------|
| OS1  | Operation mode for output 1 |
| OD5  | NAC direct link to output   |
| OD6  | Voice active indication     |
| OD7  | Button pressed indication   |
| OP1  | Invert control for output 1 |

 Table 4: Output management parameters

Example:

### • Direct programming on the SIM card

| SOLO-KC PROGRAMMING TABLE |        |                                    |  |
|---------------------------|--------|------------------------------------|--|
| SIM CARD PHONE BOOK       |        |                                    |  |
| Name                      | Number | Description                        |  |
| OS1                       | 1      | Bi-stable toggle mode              |  |
| OS1                       | 14     | Mono-stable pulse mode (14s pulse) |  |
| OD5                       | 1      | NAC event activates output 1       |  |
| OP1                       | 1      | Output 1 inverted                  |  |

Table 5: Output management parameters example

• **Remote programming by SMS** ;OS1=1;OS1=14;OD5=1;OP1=1;

| NOTE | SOLO-KC has only 1 output, please do not use this output in many functions, because it may result in confusion. |
|------|----------------------------------------------------------------------------------------------------|
|------|----------------------------------------------------------------------------------------------------|

## 9.3 SECURITY LEVEL - SL

SL parameter from 0 to 5 defines which telephone number stored in the phone book from TN1 - TN5 can enter into programming and remote control of the SOLO-KC (dialing the SOLO-KC phone number or sending the SMS).

| NOTE   | When the SL level is 0, an access to the SOLO-KC is possible from any phone! |                                                                      |
|--------|------------------------------------------------------------------------------|----------------------------------------------------------------------|
|        |                                                                              |                                                                      |
| IMPORT | ANT                                                                          | Before any SL number is programmed the SOLO-KC can accept ALL CALLS. |

| Name / value | Comment                                                        |
|--------------|----------------------------------------------------------------|
| SL = 0       | All calls and SMS are accepted                                 |
| SL = 1       | Only number stored under parameter TN1 has access to unit      |
| SL = 2       | Numbers stored under parameters TN1 to TN2 have access to unit |
| SL = 3       | Numbers stored under parameters TN1 to TN3 have access to unit |
| SL = 4       | Numbers stored under parameters TN1 to TN4 have access to unit |
| SL = 5       | Numbers stored under parameters TN1 to TN5 have access to unit |

Table 6: SL parameter

Example:

### • Direct programming on the SIM card

| SOLO-KC PROGRAMMING TABLE |        |             |  |
|---------------------------|--------|-------------|--|
| SIM CARD PHONE BOOK       |        |             |  |
| Name                      | Number | Description |  |
| 1 (unite                  | Tumber | Description |  |

Table 7: SL example

# • Remote programming by SMS ;SL=3;

# 9.4 PREPAID CARD CREDIT AND VALIDITY INFORMATION

SOLO-KC can be used with prepaid SIM cards and its limitations. To be able to overcome this limitation of the prepaid SIM cards, SOLO-KC offers the possibility of automatic checking mechanism for credit and time expiration.

| NOTE | SOLO-KC automatically sends warning SMS when the credit reaches low level defined by LCV parameter or SIM card validity is near to expiration. |
|------|----------------------------------------------------------------------------------------------------|
|      |                                                                                                    |
| NOTE | For support of different GSM providers contact support.                                                                                        |

### 9.4.1 LCV and SCV parameter

LCV is used to set the limit for low credit event. If the credit on prepaid SIM cards falls below this limit SMS is send.

SCV the period of valid operating time varies with different GSM network providers. The value can be programmed from 1 to 360 days. The default value does not presume any kind of expiry warning.

For example in Slovenia SCV are 90 and in Italy 360 days

### 9.4.2 CC1, CC2 and CC3 parameters

Number used to check low credit value. They are provided from the GSM providers.

- $\Rightarrow$  CC1 This method can be used by any GSM provider that supports Unstructured Supplementary Service Data
- $\Rightarrow$  CC2 This method is dedicated to Italian TIM mobile provider
- $\Rightarrow$  CC3 This method is dedicated to Italian Vodafone mobile provider

### 9.4.3 CREF, CTIM, CVODA parameters

Parameters are used to find the credit value of the prepaid SIM card. Strings under these parameters are used to pars the replay message from the GSM provider.

- $\Rightarrow$  CREF Pars string for the replays received from CC1 number
- $\Rightarrow$  CVODA Pars string for the replays received from CC2 number
- $\Rightarrow$  CTIM Pars string for the replays received from CC3 number

#### 9.4.4 Table of parameters

| Name  | Comment                                                         |
|-------|-----------------------------------------------------------------|
| LCV   | Low credit value, bottom limit for low credit event.            |
| SCV   | SIM card validity time ( in days)                               |
| CC1   | Credit number for credit check universally used                 |
| CC2   | Credit number for credit check dedicated for Italian TIM mobile |
|       | provider                                                        |
| CC3   | Credit number for credit check dedicated for Italian Vodafone   |
|       | mobile provider                                                 |
| CREF  | String for parsing replay message from CC1 number               |
| CVODA | String for parsing replay message from CC2 number               |
| CTIM  | String for parsing replay message from CC3 number               |

 Table 8: Prepaid card validity parameters

#### Example:

#### • Direct programming on the SIM card

| SOLO-KC PROGRAMMING TABLE |        |                                          |  |
|---------------------------|--------|------------------------------------------|--|
| SIM CARD PHONE BOOK       |        |                                          |  |
| Name                      | Number | Description                              |  |
| CC1                       | *448#  | Si.mobil                                 |  |
| CC2                       | 4916   | TIM Italy                                |  |
| CC3                       | 404    | Vodafone Italy                           |  |
| LCV                       | 4      | Low credit message will be send bellow 4 |  |

Table 9: Credit example

 Remote programming by SMS ;CC1=\*448#;CC2=4916;CC3=404;LCV=4;

## **9.5 SET-UP PARAMETERS**

Different parameters are used to support versatile functionality of SOLO-KC.

#### 9.5.1 HTN parameter

Hidden telephone number is a parameter used in order to conceal the telephone number of the SOLO-KC device. The default value is set to "1" which means that the number is displayed.

#### 9.5.2 UDC parameter

Parameter is used to synchronise SOLO-KC clock to GSM network clock. User must enter here the number of the SOLO-KC SIM card (Telephone number of SOLO-KC device).

#### 9.5.3 RAN parameter

Parameter is used to provide support for auto-answer options for SOLO-KC device. The number defines the numbers of rings needed for SOLO-KC device to answer the incoming call. The incoming number must be on the TN list for SOLO-KC device to answer.

### 9.5.4 TST parameter

A test SMS is sent periodically. SOLO-KC can send the test message in the interval ranging from 1 hour to 240 hours.

Example:

To send test SMS TST value is set to 12, the numbers linked to "LN5" receive a test message every 12 hours.

#### 9.5.5 TSTT parameter

TSTT parameter is used to define reference point for sending test message. If this parameter is set than after restart of the SOLO-KC first test SMS will be send out at time defined with TSTT parameter.

Parameter value is defined in hours.

#### Example:

To receive first test SMS at 20.00h TSTT value must be set to 20

| NOTE | By setting TSTT=0 this function is disabled |
|------|---------------------------------------------|
|------|---------------------------------------------|

#### 9.5.6 MNF parameter

When it is necessary to fix the GSM network to one provider the user can use the MNF parameter. The MNF parameter switches automatic network searching to manual.

Example:

MCC/MNC code for Si.mobil is 29340, Mobitel is 29341, TIM is 22201, and Vodafone Italy is 22210. More information about national MCC/MNC codes can be acquired at: http://en.wikipedia.org/wiki/Mobile\_Network\_Code

#### 9.5.7 MIC parameter

MIC parameter enables you to change the sound level on microphone

#### 9.5.8 SPK parameter

SPK parameter enables you to change the speaker sound level.

#### 9.5.9 MUT parameter

MUT parameter enables you mutate the speaker sound while initiating voice connection.

#### 9.5.10 ARST parameter

ARST parameter defines periodic of auto restart time (in hours) of the SOLO-KC device.

#### 9.5.11 ADF parameter

Parameter is used to define voice refresh function, to prevent blocking of SIM in some networks.

#### 9.5.12 LNG parameter

LNG parameter switches between the preprogrammed languages:

- $\Rightarrow$  0 English
- $\Rightarrow$  1 Italian
- $\Rightarrow$  2 Slovenian
- $\Rightarrow$  3 Croatian
- $\Rightarrow$  4 Dutch
- $\Rightarrow$  5 German
- $\Rightarrow$  6 Spanish

#### 9.5.13 BUZ parameter

Parameter is used to control buzzer functionality on SOLO-KC. Buzzer is used to audio support some events on SOLO-KC device

#### 9.5.1 SPO parameter

Parameter is used to define the starting point on the SIM card from where toward the parameters are written.

| <b>NOTE</b> This parameter is only used when programming is done via SMS or directly over U connection. This parameter must be send first before other parameters. | JSB |
|----------------------------------------------------------------------------------------------------|-----|
|----------------------------------------------------------------------------------------------------|-----|

#### 9.5.2 LOT parameter

LOT parameter is used to define the time out control for voice calls. The start of voice connection starts the LOT timer. If the voice connection is still ON when the LOT timer expires SOLO-KC disconnects ongoing voice connection.

#### **9.5.3** *#*0 parameter

Parameter is used to define head of the SMS message. It is used by the user to uniquely define the name of the SOLO-KC device. This name will be put in front of every SMS the user will receive.

| NOTE | The text for a name if written together with the parameter name.<br>Example: <b>#0</b> DEMO |
|------|---------------------------------------------------------------------------------------------|
|------|---------------------------------------------------------------------------------------------|

### 9.5.4 Table of parameters

| Name | Comment                                       |
|------|-----------------------------------------------|
| UDC  | Tel. number of SOL KC device                  |
| RAN  | Auto answer ring number                       |
| HTN  | Hidden telephone number                       |
| TST  | SMS test time out                             |
| TSTT | Periodic test SMS start time                  |
| MNF  | Manual GSM provider selection                 |
| MIC  | Microphone volume control                     |
| SPK  | Speaker volume control                        |
| ARST | Time out control for automatic system restart |
| ADF  | Auto dial functionality ( Call TN1 )          |
| LNG  | Language selection                            |
| BUZ  | Buzzer control                                |
| LOT  | Voice time out control                        |
| #0   | Unique name for SMS reporting                 |

Table 10: Set-up parameters.

Example:

### • Direct programming on the SIM card

| SOLO-KC PROGRAMMING TABLE |        |                                               |
|---------------------------|--------|-----------------------------------------------|
| SIM CARD PHONE BOOK       |        |                                               |
| Name                      | Number | Description                                   |
| HTN                       | 0      | Hidden telephone number of the SOLO-KC device |
| MNF                       | 29340  | Manual fixing of the GSM provider (Si.mobil)  |
| LNG                       | 1      | Switch on Italian language                    |
| MIC                       | 2      | Microphone volume level                       |
| SPK                       | 20     | Speaker volume level                          |
| TST                       | 24     | 24 hours periodic test SMS                    |
| BUZ                       | 0      | Mute buzzer                                   |
| LOT                       | 50     | Voice connection will be terminated after 50s |
| #0HOUSE1                  | 1      | SOLO-KC name                                  |

Table 11: Set-up parameters example.

### • Remote programming by SMS

;HTN=0;MFN=29340;LNG=1;MIC=2;SPK=20;TST=24;BUZ=0;LOT=50; ;#0HOUSE1=1;

### 9.6 INTERCOM

Intercom functionality is supported by a set of parameters, used to tweak the functionality to each user needs.

For each button SOLO-KC incorporates a group of parameters. There are up to 8 groups of parameters.

#### 9.6.1 xTN1 to xTN5 parameters

Parameters are the call numbers for intercom application.

#### 9.6.2 RTNx parameter

Parameter defines the ring time time-out. RTNx timer is started when the call button is pressed. If the RTNx timer expires before the GSM voice connection is established then SOLO-KC device calls the next number in xTN1-xTN5 call list.

#### 9.6.3 DTMF auto dial functionality

This function is used to provide a support for SOLO-KC device to be able select extended numbers via DTMF command.

#### 9.6.3.1 SDNx parameter

Parameter is used to set the DTMF number in auto self select function.

#### 9.6.3.2 SDDx parameter

Parameter is used to set the delay (in s) for sending DTMF number in auto self select function.

#### 9.6.4 Time zone

Time zone supported when both time limits are set (TZSx and TZEx). When the current time is in the limits of the time zone parameters the button event calls the number from xTN1 to xTN4, else button event calls xTN5.

#### 9.6.4.1 TZSx parameter

Parameter is used to configure the start time for the time zone functionality - 24h time format.

#### 9.6.4.2 TZEx parameter

Parameter is used to configure the end time for the time zone functionality - 24h time format.

#### 9.6.5 Table of parameters

| Name | Comment                                          |
|------|--------------------------------------------------|
| ATN1 | Button 1, Telephone number 1.                    |
| ATN2 | Button 1, Telephone number 2.                    |
| ATN3 | Button 1, Telephone number 3.                    |
| ATN4 | Button 1, Telephone number 4.                    |
| ATN5 | Button 1, Telephone number 5.                    |
| RTNA | Button 1, time out control for voice connection. |
| SDNA | Button 1, DTMF number to send.                   |
| SDDA | Button 1, delay for DTMF number to send.         |
| TZSA | Button 1, time zone start period.                |
| TZEA | Button 1, time zone end period.                  |
| BTN1 | Button 2, Telephone number 1.                    |
| BTN2 | Button 2, Telephone number 2.                    |
| BTN3 | Button 2, Telephone number 3.                    |
| BTN4 | Button 2, Telephone number 4.                    |
| BTN5 | Button 2, Telephone number 5.                    |
| RTNB | Button 2, time out control for voice connection. |
| SDNB | Button 2, DTMF number to send.                   |
| SDDB | Button 2, delay for DTMF number to send.         |
| TZSB | Button 2, time zone start period.                |
| TZEB | Button 2, time zone end period.                  |
| CTN1 | Button 3, Telephone number 1.                    |
| CTN2 | Button 3, Telephone number 2.                    |
| CTN3 | Button 3, Telephone number 3.                    |
| CTN4 | Button 3, Telephone number 4.                    |
| CTN5 | Button 3, Telephone number 5.                    |
| RTNC | Button 3, time out control for voice connection. |
| SDNC | Button 3, DTMF number to send.                   |
| SDDC | Button 3, delay for DTMF number to send.         |
| TZSC | Button 3, time zone start period.                |
| TZEC | Button 3, time zone end period.                  |
| DTN1 | Button 4, Telephone number 1.                    |
| DTN2 | Button 4, Telephone number 2.                    |

| Name | Comment                                          |
|------|--------------------------------------------------|
| DTN3 | Button 4, Telephone number 3.                    |
| DTN4 | Button 4, Telephone number 4.                    |
| DTN5 | Button 4, Telephone number 5.                    |
| RTND | Button 4, time out control for voice connection. |
| SDND | Button 4, DTMF number to send.                   |
| SDDD | Button 4, delay for DTMF number to send.         |
| TZSD | Button 4, time zone start period.                |
| TZED | Button 4, time zone end period.                  |
| ETN1 | Button 5, Telephone number 1.                    |
| ETN2 | Button 5, Telephone number 2.                    |
| ETN3 | Button 5, Telephone number 3.                    |
| ETN4 | Button 5, Telephone number 4.                    |
| ETN5 | Button 5, Telephone number 5.                    |
| RTNE | Button 5, time out control for voice connection. |
| SDNE | Button 5, DTMF number to send.                   |
| SDDE | Button 5, delay for DTMF number to send.         |
| TZSE | Button 5, time zone start period.                |
| TZEE | Button 5, time zone end period.                  |
| FTN1 | Button 6, Telephone number 1.                    |
| FTN2 | Button 6, Telephone number 2.                    |
| FTN3 | Button 6, Telephone number 3.                    |
| FTN4 | Button 6, Telephone number 4.                    |
| FTN5 | Button 6, Telephone number 5.                    |
| RTNF | Button 6, time out control for voice connection  |
| SDNE | Button 6, DTMF number to send.                   |
| SDDE | Button 6, delay for DTMF number to send.         |
| TZSE | Button 6, time zone start period.                |
| TZEE | Button 6, time zone end period.                  |
| GTN1 | Button 7, Telephone number 1.                    |
| GTN2 | Button 7, Telephone number 2.                    |
| GTN3 | Button 7, Telephone number 3.                    |
| GTN4 | Button 7, Telephone number 4.                    |
| GTN5 | Button 7, Telephone number 5.                    |
| RTNG | Button 7, time out control for voice connection  |
| SDNG | Button 7, DTMF number to send.                   |
| SDDG | Button 7, delay for DTMF number to send.         |
| TZSG | Button 7, time zone start period.                |
| TZEG | Button 7, time zone end period.                  |
| HTN1 | Button 8, Telephone number 1.                    |
| HTN2 | Button 8, Telephone number 2.                    |
| HTN3 | Button 8, Telephone number 3.                    |
| HTN4 | Button 8, Telephone number 4.                    |
| HTN5 | Button 8, Telephone number 5.                    |
| RINH | Button 8, time out control for voice connection  |
| SDNH | Button 8, DTMF number to send.                   |
| SDDH | Button 8, delay for DTMF number to send.         |
| 1ZSH | Button 8, time zone start period.                |
| IZEH | Button 8, time zone end period.                  |

Table 12: Intercom parameters.

Example:

### • Direct programming on the SIM card

| SOLO-KC PROGRAMMING TABLE |              |                                                  |
|---------------------------|--------------|--------------------------------------------------|
| SIM CARD PHONE BOOK       |              |                                                  |
| Name                      | Number       | Description                                      |
| ATN1                      | 040713470    | Button 1, Telephone number 1.                    |
| ATN2                      | +38643364850 | Button 1, Telephone number 2.                    |
| RTNA                      | 30           | Button 1, time out control for voice connection. |
| CTN1                      | 040414414    | Button 3, Telephone number 1.                    |
| CNT2                      | 042340880    | Button 3, Telephone number 1.                    |
| RTNC                      | 40           | Button 3, time out control for voice connection. |

Table 13: Intercom parameters example.

#### • Remote programming by SMS

;ATN1=040713470;ATN2=+38643364850;RTNA=30;CTN1=040414414;CTN2=04 2340880;RTNC=40;

## **9.7 CLIP**

CLIP is used to provide the "free of charge" options to control the outputs.

### 9.7.1 CLPEN parameter

Parameter used to enable CLIP functionality.

### 9.7.2 CLPOU parameter

Parameter used to choose which output will be controlled by the CLIP functionality.

#### 9.7.3 CLP1 ... CLP100 parameter

Set of telephone number, which can control the output. The number not on CLP list is not able to control the output using clip functionality.

#### 9.7.4 Table of parameters

| Name   | Comment                            |
|--------|------------------------------------|
| CLPEN  | Enable CLIP functionality          |
| CLPOU  | Control output pin when CLIP event |
| CLPI   | CLIP input activation condition    |
| CLP1   | CLIP number 1                      |
|        |                                    |
|        |                                    |
| CLP100 | CLIP number 100                    |

Table 14: CLIP parameters.

Example:

| -                         | 1 0       | 5                         |
|---------------------------|-----------|---------------------------|
| SOLO-KC PROGRAMMING TABLE |           |                           |
| SIM CARD PHONE BOOK       |           |                           |
| Name                      | Number    | Description               |
| CLPEN                     | 1         | Enable CLIP functionality |
| CLPOU                     | 1         | CLIP control output 1     |
| CLP1                      | 040414414 | CLIP number 1             |
| CLP2                      | 042340880 | CLIP number 2             |

### • Direct programming on the SIM card

Table 15: CLIP parameters example.

Remote programming by SMS
 ;CLPEN=1;CLPOU=2;CLP1=040414414;CLP2=042340880;

# 9.8 EVENT LOGING

SOLO-KC device support logging of specific events. SOLO-KC logs CLIP event. Log event consist of event type, time and telephone number or input number.

### 9.8.1 LOGN parameter

Parameter is used for defining the number of events printed out on PLOG request.

### 9.8.2 LOGI parameter

Parameter is used to define the media used for logging of events on SOLO. User can select between nonvolatile memories on SOLO-KC or select USB to transfer events directly via USB to PC.

- $\Rightarrow$  LOGI=1 Logging in internal memory
- $\Rightarrow$  LOGI=2 Logging to USB interface

### 9.8.3 ALC parameter

Parameter is used to control behavior when log on SOLO-KC is full. User can select between auto log clear or manual clear of log.

| $\Rightarrow$ ALC=0 | Automatically delete buffer when memory is FULL        |
|---------------------|--------------------------------------------------------|
| $\Rightarrow$ ALC=1 | Memory buffer must be deleted manually when it is FULL |

#### 9.8.4 Table of parameters

| Name | Comment                               |
|------|---------------------------------------|
| LOGN | Number of log events for printing out |
| LOGI | Log interface                         |
| ALC  | Automatic log clear                   |

Table 16: LOG parameters.

#### Example:

#### • Direct programming on the SIM card

| SOLO-KC PROGRAMMING TABLE |        |                                                  |
|---------------------------|--------|--------------------------------------------------|
| SIM CARD PHONE BOOK       |        |                                                  |
| Name                      | Number | Description                                      |
| LOGN                      | 5      | 5 log events will be printed out on PLOG command |
| LOGI                      | 0      | No logging of the events                         |
| ALC                       | 1      | Log is auto cleared when full                    |

Table 17: LOG parameters example.

 Remote programming by SMS ;LOGN=5;LOGI=0;ALC=1;

## 9.9 SPECIAL SMS COMMANDS

These commands can only be issued only over SMS message, and are used to control some special functions of SOLO-KC device.

#### 9.9.1 ORC command

Command is used to control outputs directly via SMS message

#### 9.9.2 SDCLR command

SDCLR command is used to delete all parameters and SMS on SIM card. After delete process is completed the system will be restarted. Now SOLO-KC will be loaded with factory default settings.

#### 9.9.3 LCRL command

Command clears log on SOLO-KC device.

#### 9.9.4 CLPCLR command

Command is used to delete all CLP numbers.

#### 9.9.5 MRES command

Command is used to manually restart GSM module on SOLO-KC device.

#### 9.9.6 SSRES command

Command is used to manually restart SOLO-KC device.

### **9.9.7** Table of parameters

| Name  | Comment                      |
|-------|------------------------------|
| ORC1  | Control of output 1          |
| SDCLR | Delete all SIM content       |
| LCRL  | Delete log on SOLO-KC device |
| MRES  | Manual reset of GSM module   |
| SSRES | Manual reset of SOLO device  |

Table 18: SMS commands.

#### Example:

### • Remote programming by SMS

| SMS commad | Description                    |
|------------|--------------------------------|
| ;ORC1=1;   | Activate output 1              |
| ;ORC1=0;   | Deactivate output 1            |
| ;SDCLR;    | Clear all data on SIM          |
| ;LCLR;     | Delete log on SOLO-KC device   |
| ;MRES;     | Manual reset of GSM module     |
| ;SSRES;    | Manual reset of SOLO-KC device |

Table 19: SMS commands example.

# **10 PRINT-OUT OF THE PARAMETERS**

The user can check the settings of ALL parameters on the SOLO-KC.

## **10.1 RECEIVE ALL PARAMETERS (PALL)**

By sending this command to SOLO-KC you receive SMS messages with all parameters that are currently programmed in the unit:

;PALL;

## **10.2 CHECK SW REVISION (PSW)**

By sending this command to SOLO-KC you receive SMS messages with current SW version running on SOLO-KC device: ;PSW;

## **10.3 CHECK SIGNAL QUALITY (PSQ)**

By sending this command to SOLO-KC you receive SMS messages with signal quality SOLO-KC device is connected to network:

;PSQ;

## **10.4 RECEIVE TELEPHONE NUMBERS (PTN)**

By sending this command to SOLO-KC you receive SMS message with all currently programmed telephone numbers (TN1 – TN5):

;PTN;

### **10.5 RECEIVE LINKS (PLN)**

By sending this command to SOLO-KC you receive SMS message with all currently programmed links (LN5 –LN8):

;PLN;

# **10.6 RECEIVE OUTPUT FILTER VALUE (POD)**

By sending this command to SOLO-KC you receive SMS message with all currently programmed direct output links (OD5 – OD7):

;POD;

# **10.7 RECEIVE ACCESS TELEPHONE NUMBERS (PSL)**

By sending this command to SOLO-KC you receive SMS message with programmed SL level: :PSL:

## **10.8 RECEIVE OUTPUT PARAMETERS (POS)**

By sending this command to SOLO-KC you receive SMS message with all currently programmed Outputs parameters (OS1): :POS:

## **10.9 RECEIVE ALL PROGRAMMED SMS MESSAGES (P#)**

By sending this command to SOLO-KC you receive SMS message with all currently programmed alarm SMS messages (#0):

;P#;

# **10.10 RECEIVE SET UP PARAMETERS VALUE (PPA)**

By sending this command to SOLO-KC you receive SMS message with all currently programmed Setup parameters (TST, MNF...): ;PPA;

## **10.11 RECEIVE CREDIT PARS PARAMETERS (PCREF)**

By sending this command to SOLO-KC you receive SMS message with all currently programmed credit parse parameters (CREF, CVODA...): :PCREF:

## **10.12 RECEIVE CREDIT PARS PARAMETERS (PCN)**

By sending this command to SOLO-KC you receive SMS message with all currently programmed credit check number (CC1, CC2, CC3): ;PCN;

## **10.13 RECEIVE ALL CLIP PARAMETERS (PCLP)**

By sending this command to SOLO-KC you receive SMS message with all currently programmed CLIP functionality related parameters (CLPEN, CLPOU, CLPx): ;PCLP;

|                  | User can use ;PCLP=x,y; to limit the number of CLIP numbers to be printed. |
|------------------|----------------------------------------------------------------------------|
| x = start number |                                                                            |
| NOTE             | y = end number                                                             |
|                  | Example                                                                    |
|                  | ;PCLP=1,30; Prints first 30 CLIP numbers                                   |

## **10.14 RECEIVE INTERCOM BUTTON 1 PARAMETERS (PDEA)**

By sending this command to SOLO-KC you receive SMS message with all currently programmed button 1 group parameters (ATN1, ATN2, ATN3, ATN4, ATN5, RTNA, SDNA, SDDA, TZSA, TZEA):

;PDEA;

# **10.15 RECEIVE INTERCOM BUTTON 2 PARAMETERS (PDEB)**

By sending this command to SOLO-KC you receive SMS message with all currently programmed button 2 group parameters (BTN1, BTN2, BTN3, BTN4, BTN5, RTNB, SDNB, SDDB, TZSB, TZEB):

;PDEB;

# **10.16 RECEIVE INTERCOM BUTTON 3 PARAMETERS (PDEC)**

By sending this command to SOLO-KC you receive SMS message with all currently programmed button 3 group parameters (CTN1, CTN2, CTN3, CTN4, CTN5, RTNC, SDNC, SDDC, TZSC, TZEC):

;PDEC;

# **10.17 RECEIVE INTERCOM BUTTON 4 PARAMETERS (PDED)**

By sending this command to SOLO-KC you receive SMS message with all currently programmed button 4 group parameters (DTN1, DTN2, DTN3, DTN4, DTN5, RTND, SDND, SDDD, TZSD, TZED):

;PDED;

## **10.18 RECEIVE INTERCOM BUTTON 5 PARAMETERS (PDEE)**

By sending this command to SOLO-KC you receive SMS message with all currently programmed button 5 group parameters (ETN1, ETN2, ETN3, ETN4, ETN5, RTNE, SDNE, SDDE, TZSE, TZEE):

;PDEE;

## **10.19 RECEIVE INTERCOM BUTTON 6 PARAMETERS (PDEF)**

By sending this command to SOLO-KC you receive SMS message with all currently programmed button 6 group parameters (FTN1, FTN2, FTN3, FTN4, FTN5, RTNF, SDNF, SDDF, TZSF, TZEF):

;PDEF;

## **10.20 RECEIVE INTERCOM BUTTON 7 PARAMETERS (PDEG)**

By sending this command to SOLO-KC you receive SMS message with all currently programmed button 7 group parameters (GTN1, GTN2, GTN3, GTN4, GTN5, RTNG, SDNG, SDDG, TZSG, TZEG):

;PDEG;

### **10.21 RECEIVE INTERCOM BUTTON 8 PARAMETERS (PDEH)**

By sending this command to SOLO-KC you receive SMS message with all currently programmed button 8 group parameters (HTN1, HTN2, HTN3, HTN4, HTN5, RTNH, SDNH, SDDH, TZSH, TZEH):

;PDEH;

# **10.22 STATE OF THE CREDIT FOR THE PREPAID CARD**

By sending this command to SOLO-KC you receive SMS message with Credit amount on your prepaid SIM card:

;PCCx;

Where x is the number of programmed prepaid function in use.

## **10.23 STATE OF THE OUTPUTS (PORC)**

By sending this command to SOLO-KC you receive SMS message with current outputs state. **;PORC;** 

## **10.24 RECEIVE SOLO LOG**

By sending this command to SOLO-KC you receive SMS message with log on SOLO device. **;PLOG;** 

|      | User can use ;PLOG=x,y; to define the number of logs to be printed. |
|------|---------------------------------------------------------------------|
|      | x = start event                                                     |
| NOTE | y = end event                                                       |
|      | Example                                                             |
|      | ;PLOG=1, 30; Prints first 30 log events                             |

# 11 CHANGING PARAMETERS USING THE SMS COMMANDS

All programming parameters for SOLO-KC can also be sent by SMS command. Each SMS command should start and stop with semicolon. If the confirmation SMS is needed, put "+" at the beginning of the command SMS.

| NOTE | Use "+" only with configuration commands, not with print out commands. |
|------|------------------------------------------------------------------------|
|------|------------------------------------------------------------------------|

If you would like to check which telephone numbers are programmed in SOLO-KC please use the following command:

### ;PTN;

Return SMS is (example): ;TN1=0;TN2=0;

If you would like to enter telephone numbers in to SOLO-KC you can use the following example: ;TN1=040713470;TN2=+38643364850;

If you would like to receive confirmation SMS write "+" before SMS command: ;+TN1=040713470;TN2=+38643364850;

Return SMS from SOLO-KC is: ;TN1=040713470;TN2=+38643364850;

It is also possible to change different parameters with one SMS. Consider that the SMS message should not be longer than **160 characters** (included space characters).

If you would like to change the following parameters **TN1**, **OS1**, **OS2**, **LN1** and would like to receive confirmation SMS, try next example: ;+TN1=+38640713470;OS1=15;LN1=1;

Send SMS message to SOLO-KC telephone number and in a few seconds you receive SMS message from SOLO-KC.

# **12 DEFAULT SETTINGS ON SOLO-KC**

| SOLO PROGRAMMING TABLE |                 |                                         |
|------------------------|-----------------|-----------------------------------------|
| Name                   | Default Value   | Short Description                       |
| TN1                    | Empty           | Telephone number 1                      |
| TN2                    | Empty           | Telephone number 1                      |
| TN3                    | Empty           | Telephone number 2                      |
| TN4                    | Empty           | Telephone number 3                      |
| TN5                    | Empty           | Telephone number 4                      |
| OS1                    | 5               | Output 1 mode                           |
| OD5                    | 0               | NAC indication                          |
| OD6                    | 0               | Voice active indication                 |
| OD7                    | 0               | Call button pressed indication          |
| LN5                    | Empty           | Periodic SMS text, link to tel. numbers |
| LN6                    | Empty           | SIM card refill, link to tel. numbers   |
| LN7                    | Empty           | NAC, link to tel. numbers               |
| LN8                    | Empty           | LOG full, link to tel. numbers          |
| SL                     | 0               | Security level                          |
| #0                     | "User Location" | SMS main head text                      |
| CC1                    | Empty           | Check credit Num 1                      |
| CC2                    | Empty           | Check credit, TIM Italy                 |
| CC3                    | Empty           | Check credit, Vodafone Italy            |
| UDC                    | Empty           | Tel. number of SOLO device              |
| HTN                    | 1               | Hidden telephone number                 |
| RAN                    | 0               | Auto answer ring number                 |
| SCV                    | 0               | SIM card time validity                  |
| TST                    | 24              | Periodic test SMS timeout               |
| TSTT                   | 0               | Periodic test SMS start time            |
| MNF                    | 0               | Network connection type                 |
| MIC                    | 15              | Microphone volume setting (0 - 40)      |
| MUT                    | 0               | Mute functionality                      |
| SPK                    | 10              | Speaker volume setting (0 - 20)         |
| LCV                    | 4               | Low credit value                        |
| LNG                    | 0               | Language selection                      |
| LOT                    | 90              | Connection time out value               |
| LOGN                   | 5               | Number of log events for printing out   |
| LOGI                   | 0               | Log interface                           |
| ALC                    | 1               | Automatic log clear                     |
| ADF                    | 90              | Auto dial functionality ( Call TN1 )    |
| ARST                   | 0               | Automatic reset timeout                 |
| CREF                   | "EUR"           | Parse text( contact support )           |
| CTIM                   | "EURO"          | Parse text( contact support )           |
| CVODA                  | "Е""            | Parse text( contact support )           |
| OP1                    | 0               | Output invert 1                         |
| BUZ                    | 1               | Buzzer control                          |

| SOLO PROGRAMMING TABLE |               |                                    |
|------------------------|---------------|------------------------------------|
| Name                   | Default Value | Short Description                  |
| SPO                    | 1             | SIM card starting position         |
| CLPEN                  | 1             | Enable CLIP functionality          |
| CLPOU                  | 1             | Control output pin when CLIP event |
| CLP1                   | Empty         | CLIP number 1                      |
|                        |               |                                    |
| CLP100                 | Empty         | CLIP number 100                    |
| ATN1                   | Empty         | Button 1, Telephone number 1       |
| ATN2                   | Empty         | Button 1, Telephone number 2       |
| ATN3                   | Empty         | Button 1, Telephone number 3       |
| ATN4                   | Empty         | Button 1, Telephone number 4       |
| ATN5                   | Empty         | Button 1, Telephone number 5       |
| RTNA                   | 25            | Ring time, Button 1                |
| SDNA                   | 0             | DTMF number to send                |
| SDDA                   | 0             | Delay for DTMF to send             |
| TZSA                   | 0             | Time zone start interval           |
| TZEA                   | 0             | Time zone end interval             |
| BTN1                   | Empty         | Button 2, Telephone number 1       |
| BTN2                   | Empty         | Button 2, Telephone number 2       |
| BTN3                   | Empty         | Button 2, Telephone number 3       |
| BTN4                   | Empty         | Button 2, Telephone number 4       |
| BTN5                   | Empty         | Button 2, Telephone number 5       |
| RTNB                   | 25            | Ring time, Button 2                |
| SDNB                   | 0             | DTMF number to send                |
| SDDB                   | 0             | Delay for DTMF to send             |
| TZSB                   | 0             | Time zone start interval           |
| TZEB                   | 0             | Time zone end interval             |
| CTN1                   | Empty         | Button 3, Telephone number 1       |
| CTN2                   | Empty         | Button 3, Telephone number 2       |
| CTN3                   | Empty         | Button 3, Telephone number 3       |
| CTN4                   | Empty         | Button 3, Telephone number 4       |
| CTN5                   | Empty         | Switch 3, Telephone number 5       |
| RTNC                   | 25            | Ring time, Button 3                |
| SDNC                   | 0             | DTMF number to send                |
| SDDC                   | 0             | Delay for DTMF to send             |
| TZSC                   | 0             | Time zone start interval           |
| TZEC                   | 0             | Time zone end interval             |
| DTN1                   | Empty         | Button 4, Telephone number 1       |
| DTN2                   | Empty         | Button 4, Telephone number 2       |
| DTN3                   | Empty         | Button 4, Telephone number 3       |
| DTN4                   | Empty         | Button 4, Telephone number 4       |
| DTN5                   | Empty         | Button 4, Telephone number 5       |
| RTND                   | 25            | Ring time, Button 4                |
| SDND                   | 0             | DTMF number to send                |
| SDDD                   | 0             | Delay for DTMF to send             |

| SOLO PROGRAMMING TABLE |               |                              |
|------------------------|---------------|------------------------------|
| Name                   | Default Value | Short Description            |
| TZSD                   | 0             | Time zone start interval     |
| TZED                   | 0             | Time zone end interval       |
| ETN1                   | Empty         | Button 5, Telephone number 1 |
| ETN2                   | Empty         | Button 5, Telephone number 2 |
| ETN3                   | Empty         | Button, Telephone number 3   |
| ETN4                   | Empty         | Button 5, Telephone number 4 |
| ETN5                   | Empty         | Button 5, Telephone number 5 |
| RTNE                   | 25            | Ring time, Button 5          |
| SDNE                   | 0             | DTMF number to send          |
| SDDE                   | 0             | Delay for DTMF to send       |
| TZSE                   | 0             | Time zone start interval     |
| TZEE                   | 0             | Time zone end interval       |
| FTN1                   | Empty         | Button 6, Telephone number 1 |
| FTN2                   | Empty         | Button 6, Telephone number 2 |
| FTN3                   | Empty         | Button 6, Telephone number 3 |
| FTN4                   | Empty         | Button 6, Telephone number 4 |
| FTN5                   | Empty         | Button 6, Telephone number 5 |
| RTNF                   | 25            | Ring time, Button 6          |
| SDNF                   | 0             | DTMF number to send          |
| SDDF                   | 0             | Delay for DTMF to send       |
| TZSF                   | 0             | Time zone start interval     |
| TZEF                   | 0             | Time zone end interval       |
| GTN1                   | Empty         | Button 7, Telephone number 1 |
| GTN2                   | Empty         | Button 7, Telephone number 2 |
| GTN3                   | Empty         | Button 7, Telephone number 3 |
| GTN4                   | Empty         | Button 7, Telephone number 4 |
| GTN5                   | Empty         | Switch 7, Telephone number 5 |
| RTNG                   | 25            | Ring time, Button 7          |
| SDNG                   | 0             | DTMF number to send          |
| SDDG                   | 0             | Delay for DTMF to send       |
| TZSG                   | 0             | Time zone start interval     |
| TZEG                   | 0             | Time zone end interval       |
| HTN1                   | Empty         | Button 8, Telephone number 1 |
| HTN2                   | Empty         | Button 8, Telephone number 2 |
| HTN3                   | Empty         | Button 8, Telephone number 3 |
| HTN4                   | Empty         | Button 8, Telephone number 4 |
| HTN5                   | Empty         | Button 8, Telephone number 5 |
| RTNH                   | 25            | Ring time, Button 8          |
| SDNH                   | 0             | DTMF number to send          |
| SDDH                   | 0             | Delay for DTMF to send       |
| TZSH                   | 0             | Time zone start interval     |
| TZEH                   | 0             | Time zone end interval       |

Table 20: SOLO default settings.

# **13 PARAMETERS PRINT-OUT COMMANDS**

| SOLO PROGRAMMING TABLE |                                                      |  |
|------------------------|------------------------------------------------------|--|
| Name                   | Short Description                                    |  |
| PALL                   | Prints all parameters available on SOLO.             |  |
| PSW                    | Prints SW version of SOLO.                           |  |
| PSQ                    | Prints GSM network signal quality of SOLO.           |  |
| PTN                    | Prints TNx numbers.                                  |  |
| PLN                    | Prints LNx links.                                    |  |
| POD                    | Prints ODx parameters.                               |  |
| PSL                    | Prints SL parameter.                                 |  |
| POS                    | Prints OSx parameters.                               |  |
| P#                     | Prints #x parameters.                                |  |
| PPA                    | Prints various setup parameters.                     |  |
| PCLP                   | Prints CLIP parameters.                              |  |
| PLOG                   | Prints log of the SOLO.                              |  |
| PCREF                  | Prints credit pars parameters.                       |  |
| PCN                    | Prints credit request numbers.                       |  |
| PCC1                   | Prints credit for SOLO (universal request).          |  |
| PCC2                   | Prints credit for SOLO. (TIM Italy).                 |  |
| PCC3                   | Prints credit for SOLO. (VODAFONE Italy).            |  |
| PORC                   | Prints (controls) the status of outputs.             |  |
| PDEA                   | Prints intercom button 1 parameters.                 |  |
| PDEB                   | Prints intercom button 2 parameters.                 |  |
| PDEC                   | Prints intercom button 3 parameters.                 |  |
| PDED                   | Prints intercom button 4 parameters.                 |  |
| PDEE                   | Prints intercom button 5 parameters.                 |  |
| PDEF                   | Prints intercom button 6 parameters.                 |  |
| PDEG                   | Prints intercom button 7 parameters.                 |  |
| PDEH                   | Prints intercom button 8 parameters.                 |  |
| PERR                   | Special debug command, contact supplier for details. |  |

Table 21: SOLO parameters print out commands.

# **14 TECHNICAL SPECIFICATIONS**

| Description                             | Value                                 |
|-----------------------------------------|---------------------------------------|
| Power Supply                            | 12,0 – 18,0 V DC                      |
| Current consumption - peak              | 2A                                    |
| Current consumption - transmitting mode | 250mA                                 |
| Current consumption - idle mode         | 40mA                                  |
| Quad band GSM module (Cinterion)        | 850/900/1800/1900 MHz                 |
| PCB dimensions                          | 91 × 82 mm                            |
| Unit dimensions                         | $220 \times 125 \times 30 \text{ mm}$ |
| Call buttons                            | Up to 8                               |
| Built-in Antenna SMA                    | 1                                     |
| Weight                                  | 470 g                                 |
| Alarm inputs                            | /                                     |
| Alarm outputs (relay)                   | 1                                     |
| 12,0 – 18,0 V DC                        | Y                                     |

# **15 CONTACTS**

# MARS COMMERCE d.o.o.

MIRKA VADNOVA 19 4000 KRANJ SLOVENIA

TEL: + 386 4 280 74 00 E-MAIL: info@mars-commerce.si WEB SITE: www.mars-commerce.com

### SALES

E-MAIL: sales@mars-commerce.com TEL: +386 4 280 74 06